## 化学发光成像(C300系统及以上)

1.打开 cSeries 的门,取出印迹托盘。

2.底物处理样品后,将您的样品放置于托盘的中心位置。

3.将印迹托盘放置于以下两个位置的其中一个位置的中心:紫外透射屏上,或化学发光专用架上。 推荐化学发光专用架。

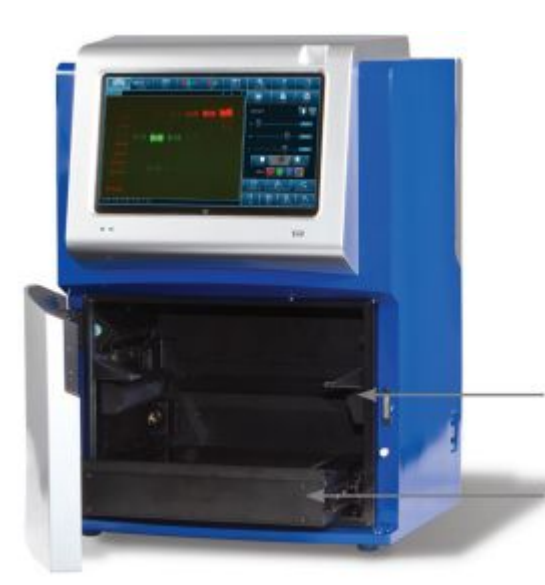

化学发光专用架(仅用 于化学发光成像)

4.关上门。 5.选择软件中 CHEMI 功能键:

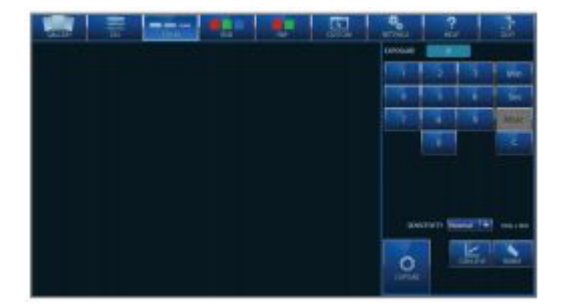

6.曝光及获取图像

6.1 简单曝光

6.1.1 输入曝光时间

例如:通过键入1,然后0,然后Sec,从而将曝光时间设置为10秒; 6.1.2选择灵敏度设置(默认NORMAL),简易选择NORMAL或HIGH(建议选HIGE);

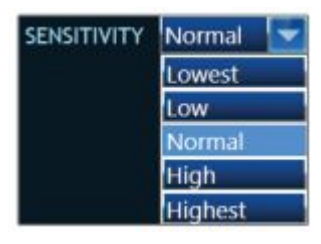

SENSITIVITY-改变感光度设置,将改变图像和 相机的灵敏度及分辨率。当灵敏度设置成最低 时,相机的分辨率最高。而将灵敏度设置成最 高,所提到的图像的像素是 30 万。

6.1.3 点击 CAPTURE 获取图像, 然后保存。

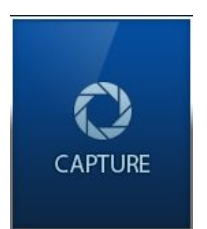

6.2 积累曝光 6.2.1 重复 6.1.1 及 6.1.2,选择好曝光时间和灵敏度 6.2.2 点击 CUMULATIVE 积累曝光;

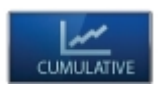

CUMULATIVE - 选择 CUMULATIVE, 软件在每个您所选择的曝光时间间隔后连续拍摄 10 张 图像。例如:如果你设置的曝光时间 10s, 它会显示 10 张图片,每 10s 1 张。显示的第一个图片 是 10s 的曝光时间。显示的第二图片的曝光时间是 20s。最终,第 10 图片的曝光时间将是 100s。 您可以在面板中查看图像。

6.2.3 然后点击 CAPTURE, 一系列的图像会显示出来, 您可以选择效果最好的一张保存。 6.3 自定义多图曝光

6.3.1 在 CHEMI 功能下点击

1-2-3 MULTIPLE 按钮,软件右侧会出现如下界面

6.3.2 可点击左上+-号设定拍照的张数,比如3张

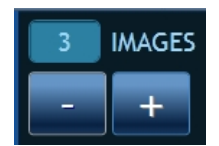

6.3.3 这时右上角点击 < 或者 > 来设定每一张图片的曝光时间

MULTIPLE

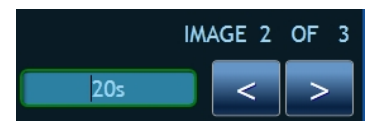

6.3.4 每张照片的时间都设定好以后,选择灵敏度,建议 HIGH

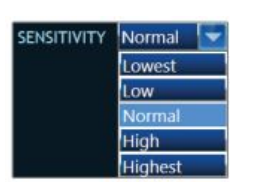

6.3.5 点击 CAPTURE 获取图像,然后保存。

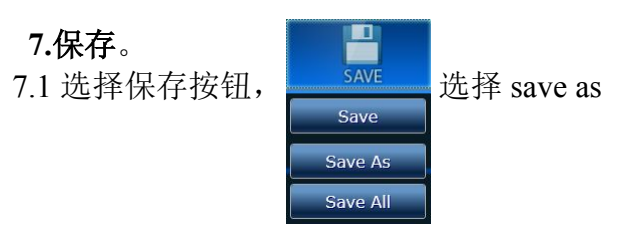

7.2 出现如下界面,设定文件名然后选择保存文件夹及图片类型(推荐选择 JPG)

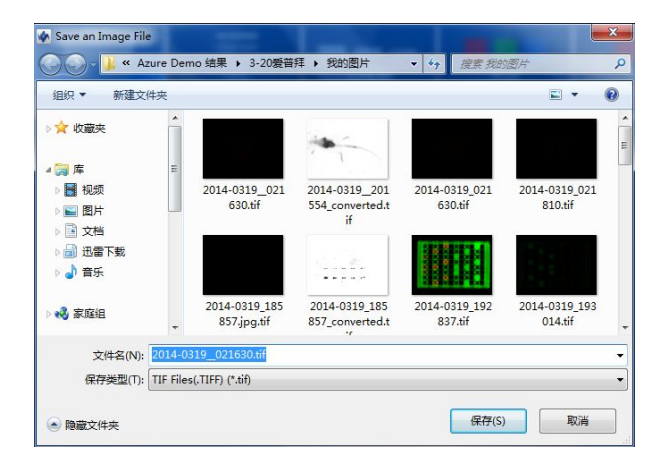

| 1 IMAG                          | ES | IMAGE 1 OF 1 |                                 |  |  |  |
|---------------------------------|----|--------------|---------------------------------|--|--|--|
| - +                             |    |              |                                 |  |  |  |
| 1                               | 2  | 3            | Min                             |  |  |  |
| 4                               | 5  | 6            | Sec                             |  |  |  |
| 7                               | 8  | 9            | Msec                            |  |  |  |
|                                 | 0  |              | с                               |  |  |  |
| SENSITIVITY Normal 💌 1108 x 834 |    |              |                                 |  |  |  |
| TOTAL IMAGES: 1                 |    |              |                                 |  |  |  |
| CAPTURE                         |    |              | 1-2-3<br>MULTIPLE<br>CCD COOLED |  |  |  |

## 化学发光的 Marker 功能:

1 将载有膜的印迹托盘放置于紫外台上

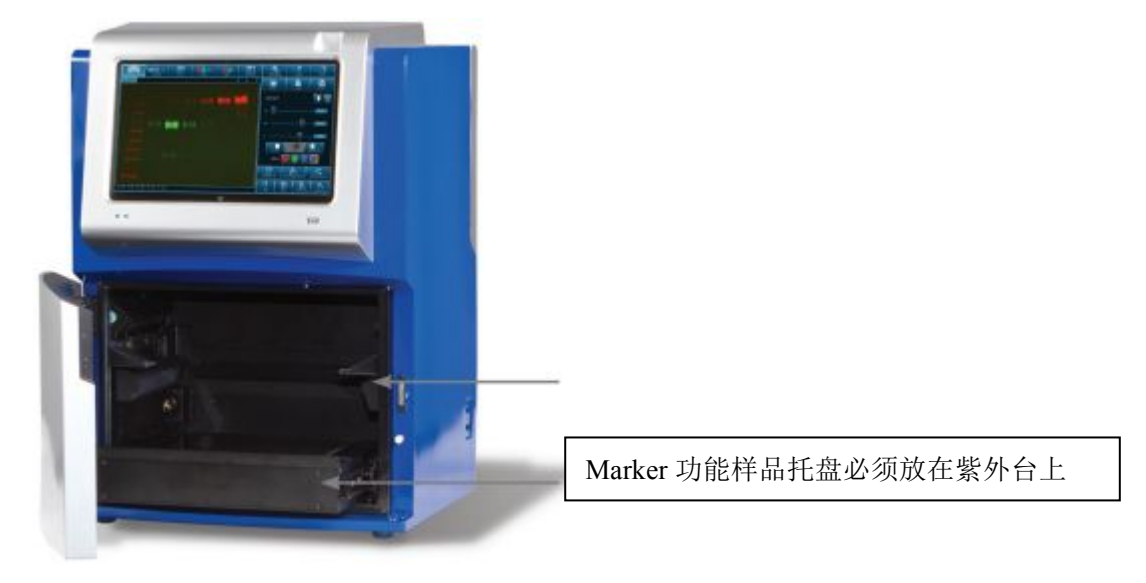

2 在 CHEMI 功能下选择下方 Marker 键

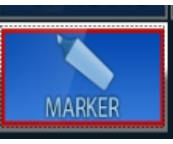

- 3 在右侧设定曝光时间及灵敏度
- 4 点击 CAPTURE 曝光,机器会自动拍出两张图片,分别是化学发光条带和 Marker 条带

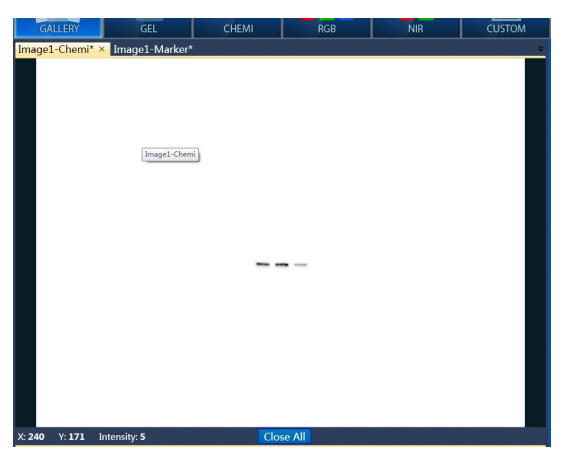

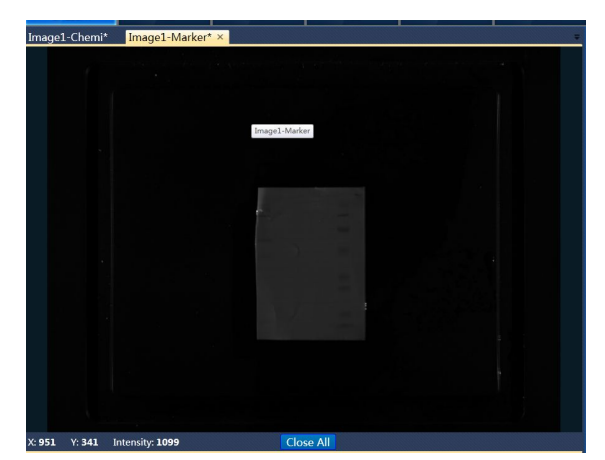

5.在 Marker 图片界面选择右侧下方剪裁键

会在图像外出现绿色剪裁框,如下:

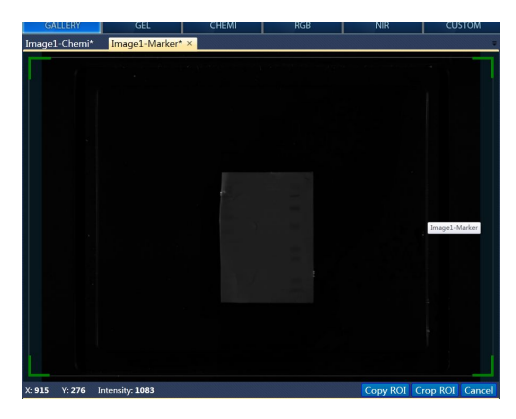

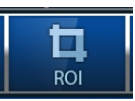

6 调整剪裁框选择整张膜区域,

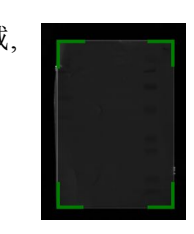

如果膜太小不好操作,可以将图片放大再操作。

| 7.点击图像下方复制按钮 COPY ROI  | Image1-Chemi |          |                        |         |
|------------------------|--------------|----------|------------------------|---------|
|                        | Copy ROI     | Crop ROI | Autoexposure to Region | Ca      |
| 8.在图像上方选择 CHEMI 图像,然后在 | 王 CHEMI 图像下  | 方选择粘则    | E Image1-Marke         | r<br>le |

9 这是 Marker 和目的条带就会显示在同一图上,如下:

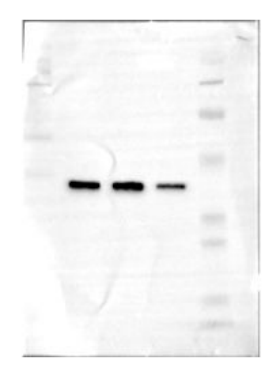

10 可将该图保存

## 样品预览及只拍照所选区域:

在拍照之前,您可以选择样品预览及选择拍照,方法如下:

1 样品放置好

2 选择所需功能,所有功能都可选择预览样品,点击下方预览按钮

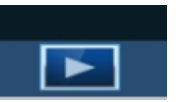

稍等一会就回看到样品及绿色预览框 3.调节预览框选择需要拍照的区域

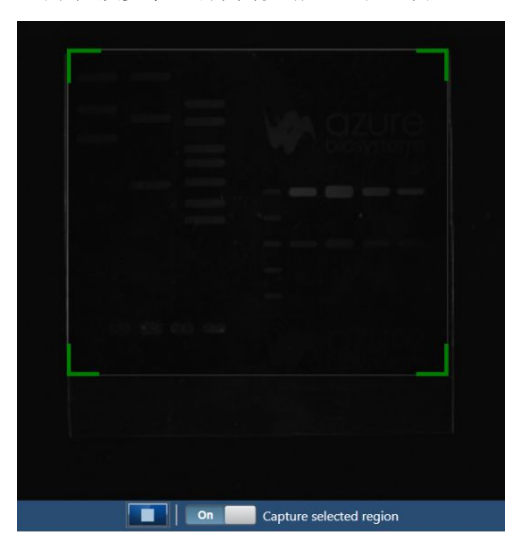

4.将下方 CAPTURE Selected region 按钮选为 on,并在右侧设定好光源、曝光时间等选项

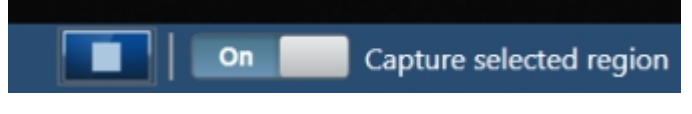

5 点击 CAPTURE 按钮就可只获取选择区域的照片